## **Student Enrollment into an Instructor-Led Course**

Please follow the steps below to enroll into your **Instructor-led Course** on the Evolve.

- 1. Visit the student home page of Evolve at <a href="https://evolve.elsevier.com/cs/store?role=student">https://evolve.elsevier.com/cs/store?role=student</a>.
- 2. Enter the Course ID: **155690\_sdennis148\_1001** in the field provided and click **Submit**.
- 3. If you are enrolling into a content-protected course, you will be prompted to purchase access or enter your access code at this time. If you are prompted to enter a code and were not aware you would need to do so, please contact your instructor for further information regarding access to the course or if you should proceed with purchasing instant access. To purchase instant access, select the radio button that states, "I want to purchase instant access for \$XX.XX". You will be directed to supply credit card and billing information. If you have a 12 character access code, select the "I have an access code" radio button. Type your code in the field provided, and select Apply. \*Note: access codes may only be used one time.

Next, select the Redeem/Checkout

- 4. If you are a returning user enter your Evolve username and password and click **Login**. If you are new to Evolve enter your name, email, desired password, institution information (if applicable), and click **Continue**.
- Click the Registered User Agreement link located at the bottom right. Once you have read this information check the "Yes, I accept the Registered user Agreement" box if you agree. Click Submit.
- 6. Your enrollment confirmation will appear on the next page. A confirmation email will additionally be sent to your instructor to inform them of your enrollment. If you are a new user, your Evolve username and password will also be emailed to you. Click the **Get Started** link to get to your course located in the My Evolve area. Visit and bookmark <u>http://evolve.elsevier.com/student</u> for future log in.

We're ready to help! For customer support, please call us at 1-800-222-9570 or visit our online technical support center at <u>evolvesupport.elsevier.com</u> to access self-service options or chat with a live representative.

Copyright © 2015 Elsevier Inc. All Rights Reserved. Evolve  $\mathbb{R}$  is a registered trademark of <u>Elsevier Inc.</u> in the United States and other jurisdictions. <u>Home</u> | <u>Privacy Policy</u> | <u>Terms and</u> <u>Conditions</u>